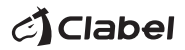

# Label Printer Quick Installation Guide

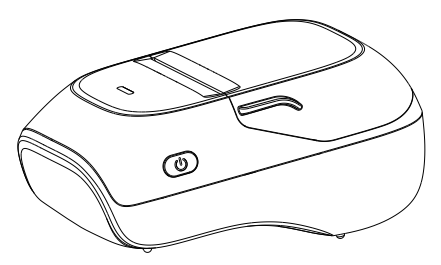

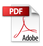

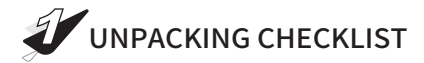

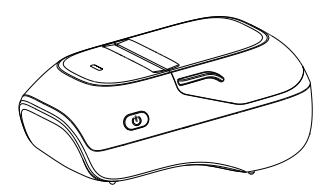

Printer

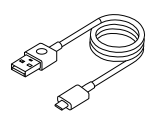

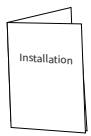

Data cable Installation Guide

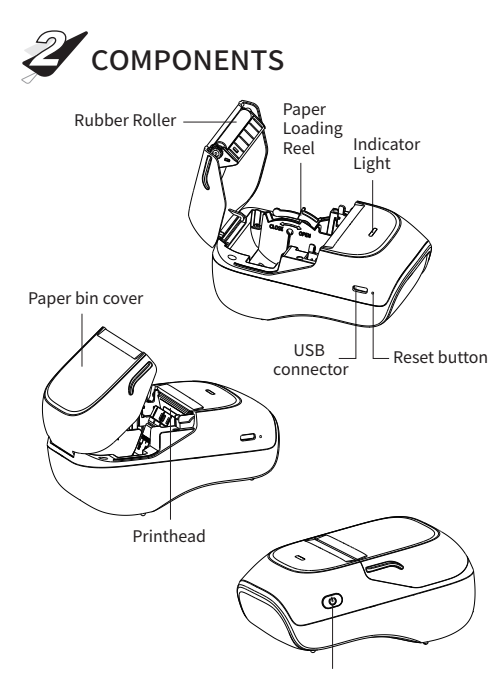

Power Switch

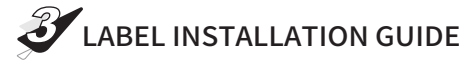

1. Pinch the force points on both sides with your fingers and pull them up to open the paper bin cover.

force bearing point

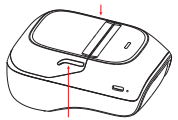

force bearing point

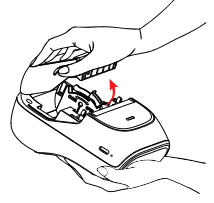

Install the label paper as shown in the following figure.

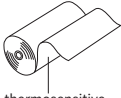

thermosensitive

- Push the paper card lock switch to OPEN state
- ② Put the label paper into the paper bin, close to the left

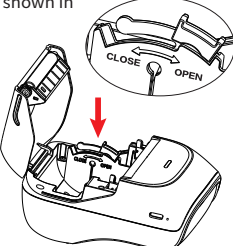

- ③ Push the paper holder to the left until the label is tightly attached
- ④ Push the locking switch of the paper card to CLOSE and lock it

3. Pull out part of the label paper and close the bin cover. Make sure both sides of the bin cover are closed.

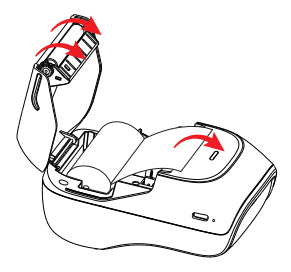

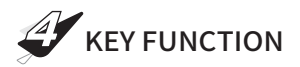

| function                 | Operation method                                                                                 |  |  |
|--------------------------|--------------------------------------------------------------------------------------------------|--|--|
| Start Up                 | Hold down the power button for 2 seconds                                                         |  |  |
| Shutdown                 | Hold down the power button for 2 seconds                                                         |  |  |
| Print self-<br>test page | Double-click the power button when the paper is<br>loaded correctly and the machine is turned on |  |  |
| One piece<br>of paper    | Click the power button when the paper is properly loaded and powered on                          |  |  |
| Pause printing           | use printing During printing, click the power button to pause printin                            |  |  |
| Continue<br>printing     | In a paused printing state, click the power button to continue printing                          |  |  |

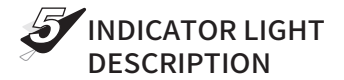

| Classification            | Indicator<br>light | Status      | Status Description                                                                                 |
|---------------------------|--------------------|-------------|----------------------------------------------------------------------------------------------------|
| Bluetooth<br>status light | Blue Light         | flashing    | Bluetooth not connected                                                                            |
|                           | Blue Light         | Normally on | Bluetooth is connected                                                                             |
| Abnormal<br>status light  | Red Light          | flashing    | Low battery, please charge                                                                         |
|                           | Red Light          | Normally on | The top cover is not closed, the paper bin is out of paper, the print head temperature is too high |
| Charging<br>status light  | Green Light        | flashing    | Charging in progress                                                                               |
|                           | Green Light        | Normally on | Fully charged                                                                                      |

- Light display priority, charging status light > abnormal status light > Bluetooth status light.
- ② If you need to observe the abnormal and Bluetooth status of the printer under charging status, please end the charging or go to the cell phone software to check.

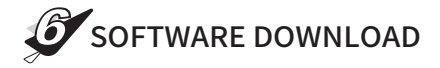

iOS / Android

Scan the QR code below with a mobile phone to

download "Clabel trade".

Please operate the software follwing the software guidance.

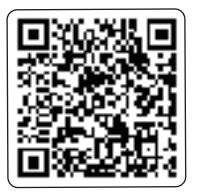

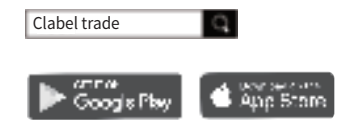

Download label editing app "Clabel trade" from Google Play Store or Apple APP Store and install it.

Windows

Visit https://ga.ctaiot.com/pc

Download "Clabel trade" and driver.

Please check the software usage in the software help center

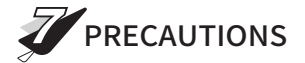

## Usage Precautions

- Do not disassemble the printer without permission. Please read this manual carefully before use.
- (2) Please do not open the paper bin cover when the printer is working, otherwise there may be unpredictable situations or even damage the printer.
- (3) After printing, the printhead is still in a high temperature state, so do not touch it to avoid burns.
- (4) After printing on thermal printing paper, the time to keep the handwriting is related to the quality of the thermal printing paper. If you want to print documents that need to be kept for a long time, please use long-lasting thermal printing paper. In order to ensure the print quality and product life, it is recommended to use high quality printing paper.
- (5) Avoid water or conductive substances (e.g., metal) from entering the interior of the printer, and turn off the power as soon as this occurs.
- (6) The printer must ensure that the power is turned off during routine maintenance.
- (7) Do not use tools such as tweezers to scratch the print head, print rollers, and sensor surfaces.

# Printer cleaning

### The printhead should be cleaned promptly if:

- (1) The Print is not clear;
- (2) The Vertical column of print is not clear;
- (3) A Grinding noise is heard while feeding the paper;

### **Cleaning Steps:**

- (1) Switch the printer power off,open the cover and remove any paper;
- (2) Allow the printhead to cool if you had just finished printing;
- (3) Using a soft cotton cloth dipped in absolute ethyl alcohol, gently wipe the dust and particles off the thermal printhead surface;
- (4) Only use the printer for printing until the cleaning alcohol evaporates completely and the cover is closed;

# Note

- (1) Make sure to turn off the printer before any maintenance.
- (2) Do not touch the printhead surface with the fingers or metallic objects. Do not abrade the printhead, rubber roller, and sensor surface with tweezers or other tools. Abrasion could damage the printhead.
- (3) Do not use gasoline, acetone, or any other organic solvents for cleaning.
- (4) Only use the printer for printing until the cleaning alcohol evaporates completely

FCC Warning Statement

This device complies with Part 15 of the FCC Rules. Operation is subject to the following two conditions:

(1) This device may not cause harmful interference, and (2) this device must accept any interference received, including interference that may cause undesired operation.

NOTE 1: This equipment has been tested and found to comply with the limits for a Class B digital device, pursuant to part 15 of the FCC Rules. These limits are designed to provide reasonable protection against harmful interference in a residential installation. This equipment generates, uses and can radiate radio frequency energy and, if not installed and used in accordance with the instructions, may cause harmful interference to radio communications. However, there is no guarantee that interference will not occur in a particular installation. If this equipment does cause harmful interference to radio or television reception, which can be determined by turning the equipment off and on, the user is encouraged to try to correct the interference by one or more of the following measures:

- Reorient or relocate the receiving antenna.
- Increase the separation between the equipment and receiver.

-Connect the equipment into an outlet on a circuit different from that to which the receiver is connected.

-Consult the dealer or an experienced radio/TV technician for help.

NOTE 2: Any changes or modifications to this unit not expressly approved by the party responsible for compliance could void the user's authority to operate the equipment.

The device has been evaluated to meet general RF exposure requirement. The device can be used in portable exposure condition without restriction.